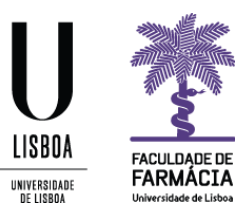

# Manual de Candidatura

## Opções Livres 2018/2019

Núcleo de Planeamento e Gestão Académica 2018/2019

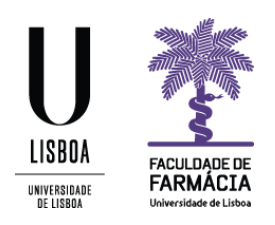

O processo de candidatura a Opção Livre do ano letivo 2018/19 decorre através do <u>Portal</u> <u>FenixEdu.</u>

O presente manual contém todas as informações/instruções necessárias para que esteja apto(a) a efetuar a sua candidatura.

Aconselhamos a utilização do browser Google Chrome.

Cada aluno apenas poderá submeter um pedido de inscrição em opção livre.

#### Requisitos

Credenciais (nome de utilizador e palavra-passe) de acesso ao Portal FenixEdu.

Caso não se recorde da sua senha de acesso, deve proceder à recuperação da mesma, de acordo com as seguintes indicações:

1. Aceda ao link de recuperação da Conta Campus.

| ACEDER              | NOME DE UTILIZADOR                                           | Senha<br>Senha | Q.        | LOGIN |
|---------------------|--------------------------------------------------------------|----------------|-----------|-------|
|                     | Não sou um robô                                              |                |           |       |
|                     | Recuperar acesso                                             |                |           |       |
|                     | Nao tem ainda uma conta Education?                           |                |           |       |
|                     | NOME DE UTILIZADOR OU EMAIL* EXTERNO                         |                |           |       |
| RECUPERAR<br>ACESSO | Nome de Utilizador/Endereço de ema                           | ที             | RESET PAS | SWORD |
|                     | Não sou um robô<br>CEPTORA<br>Disastean- famila da ultración |                |           |       |

#### Recuperação de Password

- 2. Clique em Recuperar acesso
- 3. Indique o seu utilizador da conta campus (**username**) ou insira o **email** que utilizou para criar a conta campus. Clique em **Reset Password**.
- 4. Receberá no email que utilizou para criar a conta campus, uma informação para proceder à criação de uma nova palavra-passe.

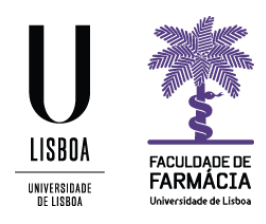

#### Instruções

1. Depois de efetuar o login no Fénix, e para iniciar o processo de candidatura, clique em **Candidato> Candidaturas:** 

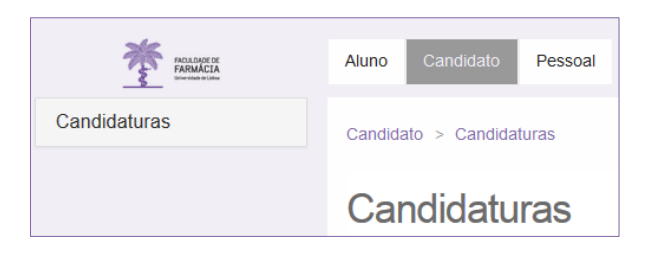

### 2. Em "Candidaturas abertas" selecione Criar na candidatura referente à Opção Livre.

| ras abertas                                        |                                                                                                    |                                                                                                    |                                                                                                    |
|----------------------------------------------------|----------------------------------------------------------------------------------------------------|----------------------------------------------------------------------------------------------------|----------------------------------------------------------------------------------------------------|
| Candidatura                                        | Fase                                                                                                    | Datas                                                                                                    |                                                                                                    |
| Mestrados (Cidadãos Nacionais e da União Europeia) | 1ª fase                                                                                                    |                                                                                                    | Criar                                                                                                    |
| Mestrados (Estudantes Internacionais)              | 1ª fase                                                                                                    |                                                                                                    | Criar                                                                                                    |
| Mestrados (Reingressos)                            | Reingresso<br>(Mestrados)                                                                                                    |                                                                                                    | Criar                                                                                                    |
| Opção Livre                                        | Geral                                                                                                    |                                                                                                    | Criar                                                                                                    |
| UCs Opcionais MICF                                 | Geral                                                                                                    |                                                                                                    | Criar                                                                                                    |
|                                                    | ras abertas     candidatura     Mestrados (Cidadãos Nacionais e da União Europeia)     Mestrados (Estudantes Internacionais)     Mestrados (Reingressos)     Opção Livre     UCs Opcionais MICF | ras abertas     candidatura   Fase     Mestrados (Cidadãos Nacionais e da União Europeia)   1ª fase     Mestrados (Estudantes Internacionais)   1ª fase     Mestrados (Reingressos)   Reingresso<br>(Mestrados)     Opção Lure   Geral     UCs Opcionais MICF   Geral | Kanaka abertas   Kanaka abertas   Kanaka a |

3. Visualizará o texto introdutório, que deverá ler com atenção. Deverá clicar novamente no botão **Criar,** para dar seguimento ao seu pedido.

| Criar Candidatura                                                                                                    |
|----------------------------------------------------------------------------------------------------|
| 2018/2019 - Opçāo Livre                                                                                                    |
| to Voltar                                                                                                    |
| Case share                                                                                                    |
| Caro anuno,<br>Bern-vindo ao processo de candidatura a Opcão Livre.                                                                   |
| Antes de submeter a candidatura deve ler o Manual de Candidatura a Opção Livre e informações disponíveis no <u>site</u> da FFULisboa. |
| Atenção: Após submissão, a candidatura não pode ser alterada.                                                                         |
|                                                                                                    |
|                                                                                                    |
| Candidatura a Opções Livres o criar                                                                                                   |

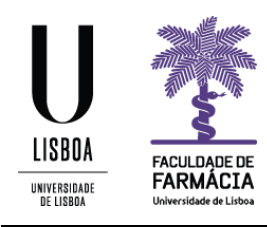

4. Clique de seguida em Sim, na mensagem apresentada.

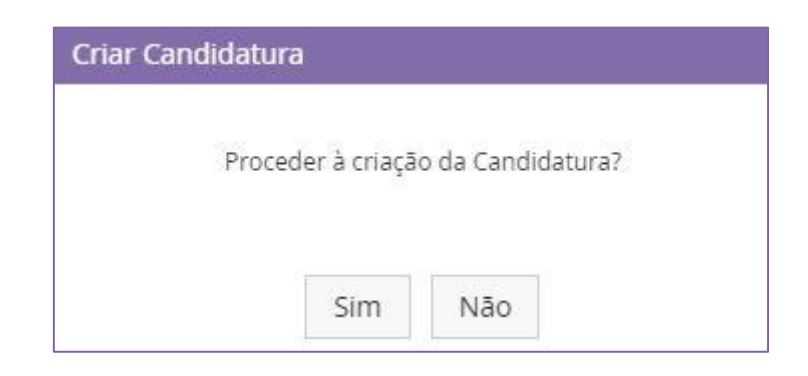

 Caso visualize um símbolo de triângulo amarelo no campo Dados Pessoais, deve fazer scroll e clicar em Editar, para atualizar os seus dados. Aqui, todos os campos com asterisco vermelho, são de resposta obrigatória. Clique em Guardar para gravar as alterações.

| Estado | do Processo | A Dados Pessoais       | A Formulário |
|--------|-------------|------------------------|--------------|
| O      | O documen   | to de identificação já | expirou      |

- 6. Poderá agora preencher os dados solicitados no campo Formulário.
- 7. Uma vez submetida, não é possível alterar a candidatura. Para terminar o processo deve clicar em Submeter Candidatura.

| 0 | perações   | S                         |
|---|------------|---------------------------|
|   | Submeter C | an <mark>did</mark> atura |

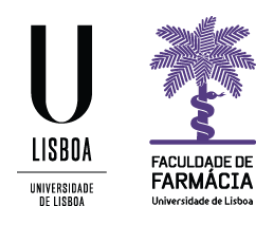

- 8. Para consultar a candidatura submetida, aceda à sua área pessoal no portal FenixEdu e clique em Candidato> Candidaturas. Verificará que abaixo de Candidaturas abertas, se encontra a informação Candidaturas em curso ou submetidas. Verifique em que estado se encontra a sua candidatura, sendo que a mesma pode apresentar os 3 seguintes estados:
  - a. <u>Candidatura Pendente</u> iniciou o processo mas não chegou a submeter a sua candidatura.
  - b. <u>Candidatura em Validação</u> candidatura submetida, aguarda aceitação por parte dos serviços da FFULisboa
  - c. <u>Candidatura Aceite</u> os serviços da FFULisboa já validaram o seu pedido

Clique em **Detalhe** para verificar os dados submetidos, ou para Submeter a sua Candidatura se encontra pendente.

| Candidaturas em curso ou submetidas |                    |             |       |                             |      |  |                |
|-------------------------------------|--------------------|-------------|-------|-----------------------------|------|--|----------------|
| Número                              | Período<br>Lectivo | Candidatura | Fase  | Estado                      | Data |  |                |
| OL / 2018 /5                        | 2018/2019          | Opção Livre | Geral | Candidatura em<br>Validação |      |  | <u>Detalhe</u> |

#### Nota:

A Candidatura Aceite, apenas indica que foi recebida pela FFULisboa.

Terminado o prazo de candidatura, o NPGA irá solicitar a competente autorização junto das Escolas escolhidas, uma vez que a inscrição dos alunos está sujeita à aprovação da Escola onde a uc é lecionada.

Mais se informa que os alunos em causa, serão notificados em caso de resposta positiva/negativa, pelo que devem estar atentos ao email da conta campus. Na ausência de resposta, por parte das outras Escolas, não serão notificados.

Caso não exista **resposta das Escolas** até ao próximo dia **04 de julho**, é da responsabilidade do aluno colocar como 1ª opção a unidade curricular "Opção Livre" na candidatura das opcionais da FFULisboa, de 05 a 08 de julho.

Assim, devem **aguardar pelo final do dia 05 de julho** para formalizarem a vossa candidatura às Opcionais da FFULisboa.